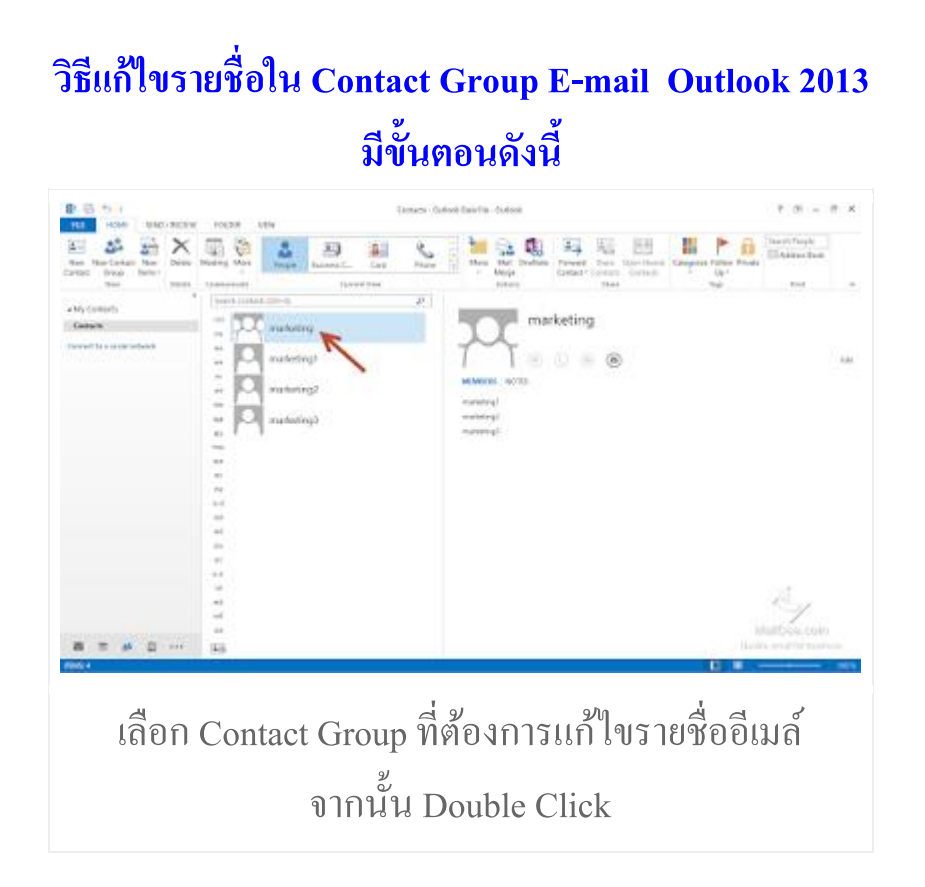

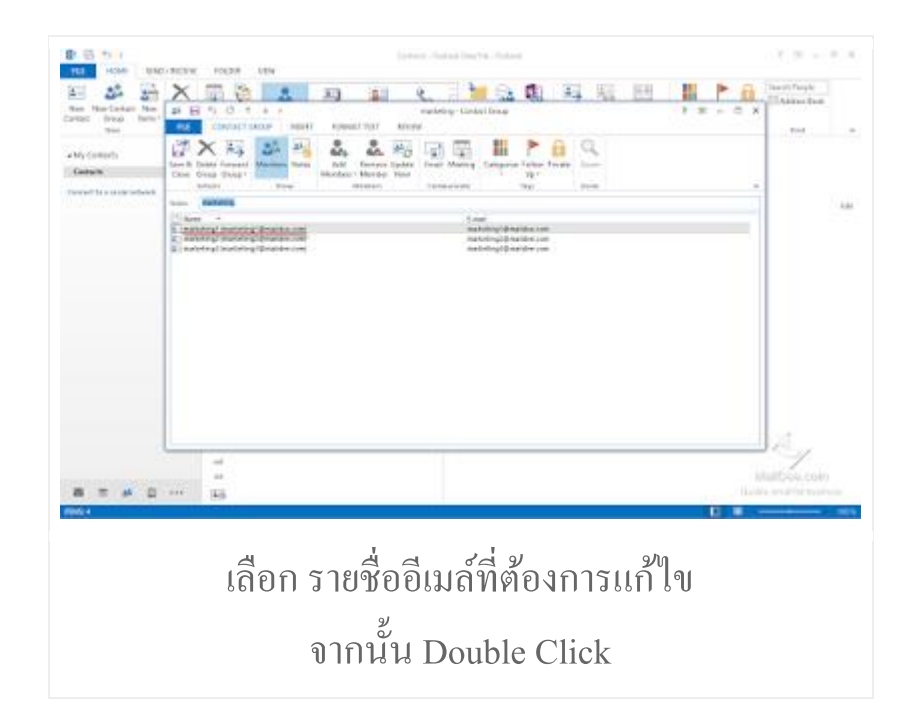

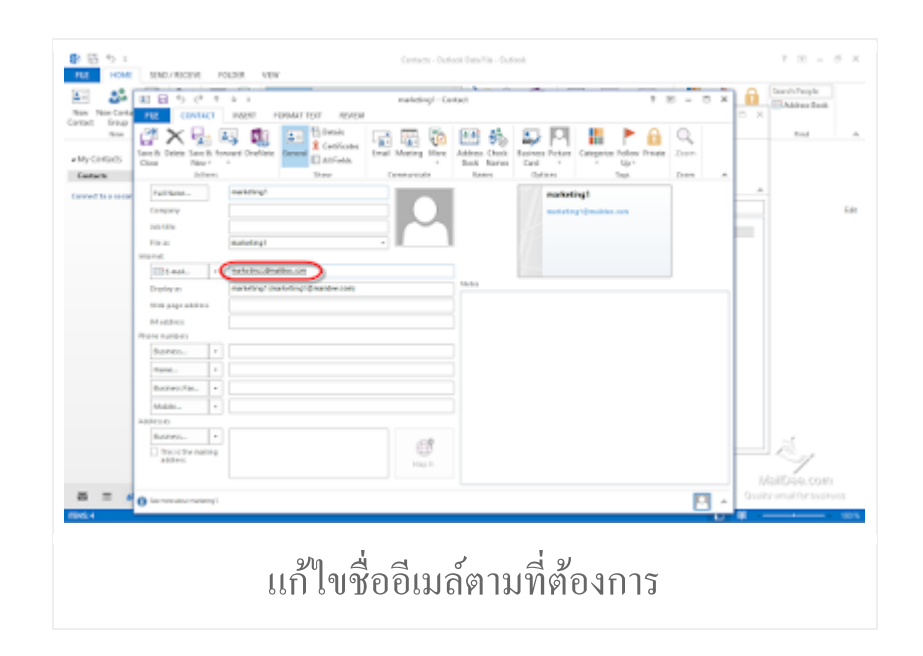

| ● 日 ち:                                  | Environi - Outrook Familia - Outrook                                                                                                    |             | $\tau = \sigma \times$                |
|-----------------------------------------|----------------------------------------------------------------------------------------------------|-------------|---------------------------------------|
| FUE HOME                                | MAD/ MODINE POLISE VEW                                                                                                    |             |                                       |
| Nam Nam Carta                           | II B 5 (2 7 6 1 e ) maledingl=Center                                                                                                    | * 0 - 0 × 0 | Address Beat                          |
| And And And And And And And And And And | Image: State in the state in the s                        | and Can     | End A                                 |
| Convert to a same                       | Factores construct construction of the construction of the constru |             | n                                     |
|                                         | Impact Impact of the composition of the composition of the compositi                                         |             |                                       |
|                                         | Santas                                                                                                    |             |                                       |
|                                         | Rees. 1                                                                                                    |             |                                       |
|                                         | Man. ·                                                                                                    |             |                                       |
|                                         | BARNA -                                                                                                    |             |                                       |
|                                         | Theory of walking address                                                                                                    |             | 124                                   |
| 85 = 6<br>(196).4                       | 0 re-array-ment;                                                                                                    | - Ci        | MailDee, com<br>aigranaif for typices |
|                                         | เมื่อแก้ไขเรียบร้อย ให้คลิก Save &                                                                                                    | & Close     |                                       |

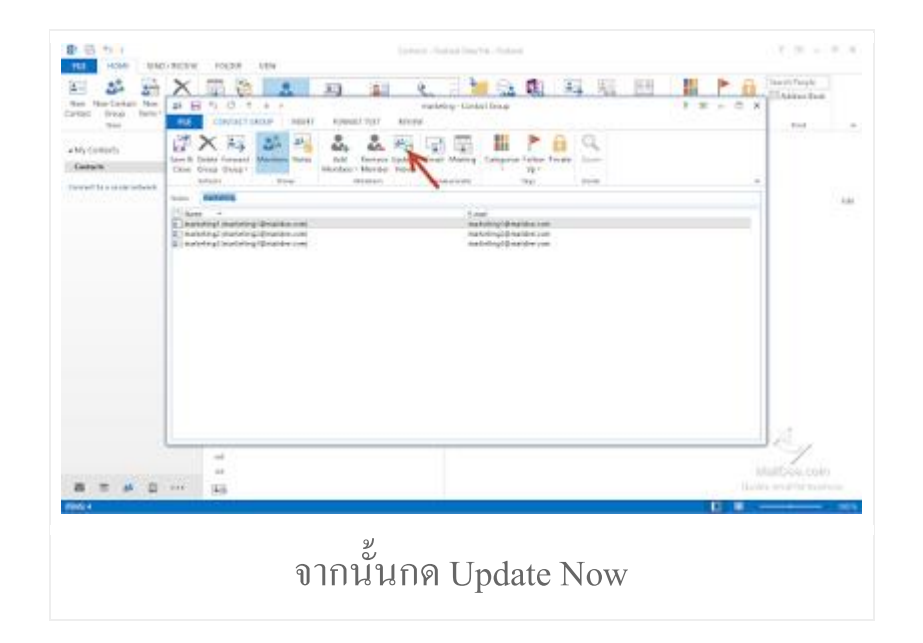

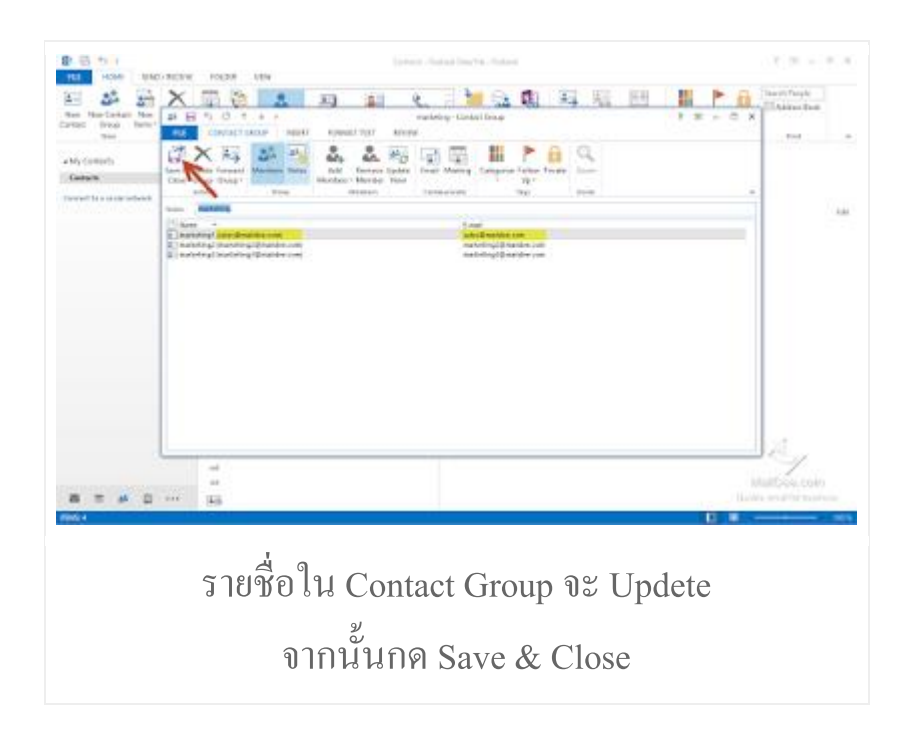